# SEATTLE COLLEGES | IT Services

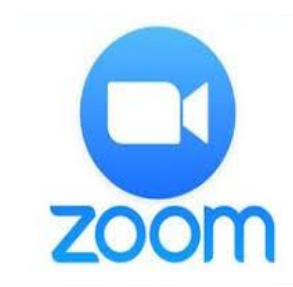

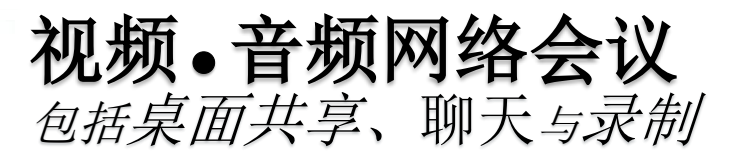

安装要求:

- 推荐的浏览器 > CHROME 或 FIREFOX

- 连接的网络摄像头和话筒

### 我该如何获得一个 Zoom 帐户?

如欲主持或参加时间超过 40 分钟的 2 人以上会议,则您将需要一个 Pro 帐户。请联系 IT 服务部,以创建一个 Pro 帐户。否则,您还可以在 <u>https://zoom.us</u> 上免费注册一个帐户 点击 "SIGN UP FREE (免费注册)",输入您的工作电子邮箱地址,然后点击 "Sign Up (注册)"即可。

#### 我该如何主持一场 Zoom 会议?

点击桌面上的 Zoom 图标或开始菜单/(All Programs) (所有程序)/Zoom (Zoom 应用)。Start Zoom (启动 Zoom)。Signin (登入)。然后点击"New Meeting (新会议)"。点击"Join with Computer Audio (使用电脑音频加入)"。

### 我该如何邀请参会者?

在主持完会议后,点击会议窗口底部的"Invite (邀请)"按钮(请参见下方的 ZOOM 工具栏图片)。在下一窗口中,点击"Default email (默认电子邮箱)"。这会打开一个 Outlook 电子邮件消息。然后添加参会者的电子邮件地址,并发送电子邮件邀请。

## 我该如何加入一场 Zoom 会议?

在收到电子邮件邀请后,点击"Join Zoom Meeting (加入 Zoom 会议)"链接。CHROME 浏览器: 选择打开Zoom 会议或下 载并运行Zoom,然后加入会议。FIREFOX 浏览器:点击"保存文件",然后打开Zoom.exe 文件并运行。在网络会议中打开 Zoom 应用。选择以视频和音频的方式加入。

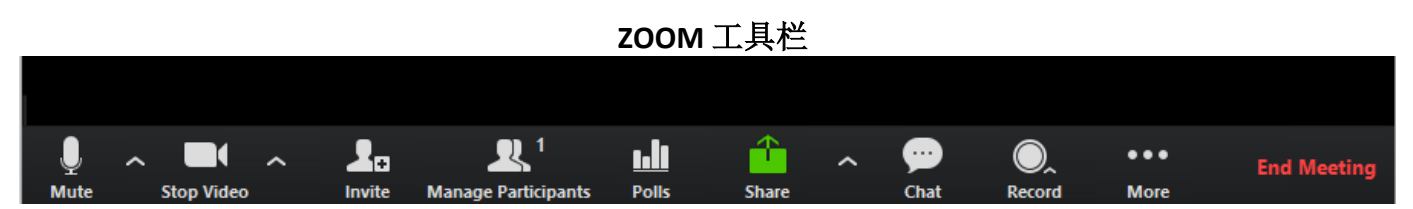

#### ZOOM 工具栏:用户界面,位于 Zoom 窗口的底部。

"Mute (静音)"和"Stop Video (停止视频)"可以让您进行静音以及停止视频传输。"Share (共享)"按钮可以让您对您的桌面或白板进行共享。"Chat (聊天)"则可以发送消息。"Record (录制)"可以让您对会议进行录制。"End Meeting (结束会议)"则会对会议进行结束。

#### 如果需要更多帮助,则请联系西雅图学院的 IT 服务部 或您的校园网络学习中心。

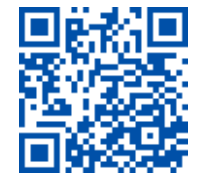

 SCAN to visit us itservices.seattlecolleges.edu